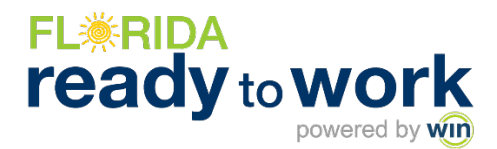

# Indicating Hope Florida Participants in the Florida Ready to Work Portal

## **ENROLLING INDIVIDUAL PARTICIPANTS**

### STEP 1

After logging into the system, under the Admin tab, select "User Administration."

| FL <b>₩RIDA ready</b> towork | Dashboard                   | Reports - Re                | sources - Pr                 | roducts - | Admin 🗸                                                                  | 7/1/2024 -<br>Today       | ₩      | Ð | 2 | [→ | Ļ |
|------------------------------|-----------------------------|-----------------------------|------------------------------|-----------|--------------------------------------------------------------------------|---------------------------|--------|---|---|----|---|
| Welcome Admin                | 825                         | <b>7</b><br>Active Learners | <b>33.06</b><br>Hours Logged | eBadge    | User Administration Organization Administration Batch Enrollment (V2) ed | <b>O</b><br>Credentials E | Earned |   |   |    |   |
| Florida Ready to Work        |                             |                             | I                            | I         |                                                                          | I                         |        |   |   |    |   |
| SOFT SKILLS - TRAINING       |                             | S-ASSESSMENT                |                              |           |                                                                          |                           |        |   |   | i  |   |
| SOFT SKILLS - ASSESSMENT     | Summary<br>1<br>Assessments | Assessments Cor             | npleted / Passed             | 1         | eBadges Earned                                                           |                           |        |   |   |    |   |

Click the "+" to "Add New User." Under User Type, select "Participant."

| <b>FLRID</b> A |                    | Dashboard   | Assignments | Reports    | - Resourc   | ces - Pro | ducts -        | Admin -      |          | -               | 2 | 🖂 (+            | 4       | 5      |
|----------------|--------------------|-------------|-------------|------------|-------------|-----------|----------------|--------------|----------|-----------------|---|-----------------|---------|--------|
| User Adm       | inistration        | ╸ݻݵ⋞Ⴟ       |             |            |             |           |                |              |          | + 된             | Ę | Q Search        | criteri | а      |
| User Type: *   | Participant -      | Row Actions | WinCRS Id   | First Name | Last Name T | UserName  | Email <b>T</b> | Organization | Password | Last Login Date | T | Enrollment Date | Ŧ       | Race E |
| Organization:  | Capital Region 🔇 🔹 |             | Q           | Q          | ۹           | Q         | Q              | Q            |          | <               |   | Q               |         |        |
| ➡ Default Sea  | arch Fields        |             |             |            |             |           |                |              |          |                 |   |                 |         |        |
| First Name:    |                    |             |             |            |             |           |                |              |          |                 |   |                 |         |        |
| Last Name:     |                    |             |             |            |             |           |                |              |          |                 |   |                 |         |        |

### STEP 2

Complete participant's required contact information. Be sure to scroll down!

| Add New User              |                                    |   |        |
|---------------------------|------------------------------------|---|--------|
|                           |                                    |   |        |
| Personal Information      |                                    |   |        |
| User Type: *              | Participant                        | • |        |
| Organization: *           | Capital Region Assessment Location | • |        |
| First Name: *             |                                    |   |        |
| Middle Name:              |                                    |   |        |
| Last Name: *              |                                    |   |        |
| Email:                    |                                    |   |        |
|                           | Email has NOT been verified        |   |        |
| Use Email as UserName:    |                                    |   |        |
| · · · · · · · · · · · · · |                                    |   |        |
|                           |                                    |   | Cancel |
|                           |                                    |   |        |

#### **STEP 3**

Under Hope Florida Participant, be sure to select **Yes** or **No** to indicate whether or not the participant is a part of Hope Florida.

\*Please note all other 'Custom Field Information' categories are optional.

| opecenderean.                |        |        |
|------------------------------|--------|--------|
| American Sign Language (ASL) |        |        |
| Custom Field Informa         | ion    |        |
| Hope Florida Participant:    | Select | •      |
| DOB:                         | Yes    |        |
| Race Ethnicity:              | No     |        |
| Gender:                      | Select | -      |
| Grade:                       | Select |        |
| Ethnicity:                   | Select |        |
|                              |        | Capcel |

**REMINDER!** Florida Ready to Work offers weekly webinars on how to use the portal and implement the program, along with monthly implementation webinars just for CareerSource Florida network partners. Register at <u>www.FloridaReadytoWork.com/Events</u>.

FOR MORE INFORMATION

Contact Customer Service <u>CustomerService@floridareadytowork.com</u> 888.717.9461 Option 3